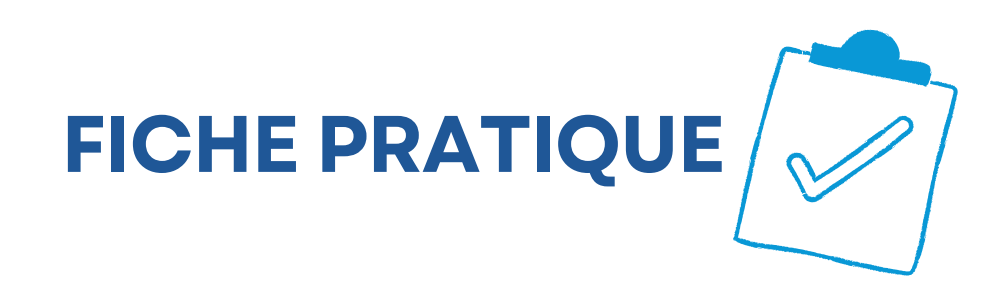

# Guide d'inscription à JobTeaser

#### **Etape 1: Creez votre compte**

- Cliquez sur ce lien
- fttps://univ-tln.jobteaser.com/fr/profiles/new?connect\_flow=true
  - Remplissez les informations demandées (nom, prénom, mail étudiant, etc.)
  - Validez la création de votre compte.

## Étape 2 : Activez votre compte

- Un email d'activation vous sera envoyé à l'adresse utilisée à l'inscription.
- Cliquez sur le lien d'activation dans ce mail pour finaliser la création du compte.
- 👃 Vérifiez votre dossier "spam" ou "courrier indésirable" si vous

#### ne trouvez pas le mail.

### Étape 3 : Connectez-vous à JobTeaser

• Rendez-vous sur le site :

Un email d'activation vous sera envoyé à l'adresse utilisée à l'inscription.

- Cliquez sur le lien d'activation dans ce mail pour finaliser la création du compte.
- A Vérifiez votre dossier "spam" ou "courrier indésirable" si vous ne trouvez pas le mail.
- Cliquez sur "Se connecter via email".
- Entrez l'adresse email utilisée pour l'inscription et suivez les instructions de connexion.

Vous êtes maintenant prêt à utiliser la plateforme ! Vous pourrez consulter les offres de stage, d'alternance, les événements, prendre des RDV, etc.

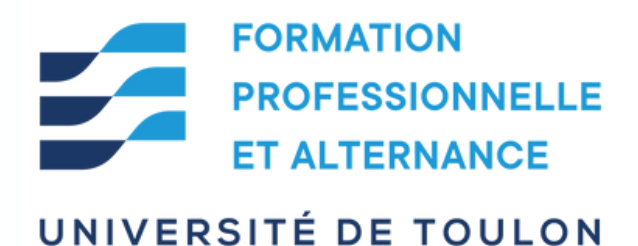